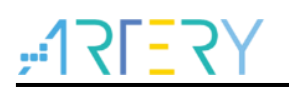

#### AN0026

Application Note

### Extending SRAM in User's Program

### Introduction

This application note describes how to extend SRAM in the user program.

Applicable products:

|     | AT32F403xx  |  |
|-----|-------------|--|
|     | AT32F403Axx |  |
| MCH | AT32F407xx  |  |
| MCO | AT32F413xx  |  |
|     | AT32F435xx  |  |
|     | AT32F437xx  |  |

### Contents

| Cont | figurat | ion example           |  |
|------|---------|-----------------------|--|
| .1   | Exam    | ple case              |  |
|      | 2.1.1   | Function description  |  |
|      | 2.1.2   | Example demonstration |  |

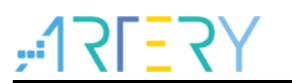

### List of tables

| Table 1. AT32F403A EOPB0 setting value | 7  |
|----------------------------------------|----|
| Table 2. Document revision history     | 11 |

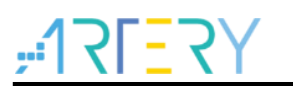

## List of figures

| Figure 1. extend_SRAM function                            | 7  |
|-----------------------------------------------------------|----|
| Figure 2. Change startup file in KEIL project             | 8  |
| Figure 3. Change startup file in IAR project              | 8  |
| Figure 4. SRAM size selection                             | 9  |
| Figure 5. C/C++/Preprocessor Symbols configuration        | 9  |
| Figure 6. SRAM size selection in IAR                      | 10 |
| Figure 7. C/C++/Preprocessor Symbols configuration in IAR | 10 |

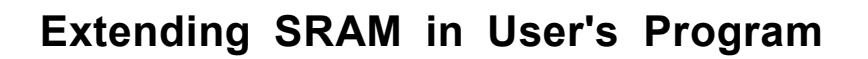

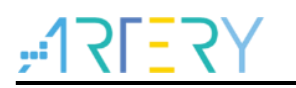

### 1 Overview

The SRAM embedded in some AT32 MCU series offers a special SRAM extension mode for users to modify the SRAM size by programming the EOPB0 in the user system data area.

In general, it is recommended to use Artery ICP or ISP tool to configure this extension mode. When the ICP or ISP is not supported, this is done by executing program, which is detailed in this application note.

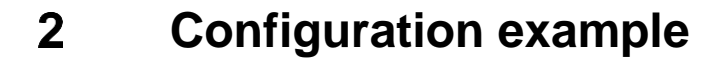

In this document, the SRAM extension mode is configured by modifying the EOPB0 value. Considering that the SRAM programmable size varies from MCU series to MCU series, each AT32 MCU series is provided with a demo for user's reference. For further details, please refer to the appropriate reference manual or data sheet.

Here we take the AT32F403A as an example and use AT-START-F403A evaluation board. The deom is placed in \project\at\_start\_f403a\examples\sram\extend\_sram.

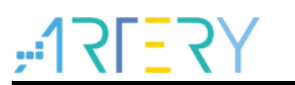

#### 2.1 Example case

#### 2.1.1 Function description

The factory-default SRAM size of the AT32F403A is 96 KB, which can be extended to 224 KB by modifying the EOPB0. The EOPB0 setting value is as follows:

| EOPB0: Exter | nded option bytes              |
|--------------|--------------------------------|
| Bit 7:0      | 224 KB_MODE                    |
|              | 0xFE : on-chip memory is 224 K |
|              | 0xFF : on-chip memory is 96 K  |
|              | Others reserved.               |

The EOPB0 can be modified through the extend\_sram() function.

With the EXTEND\_SRMA marco definition, the SRAM can be extended from 96 KB (default value) to 224 KB SRAM or from 224 KB bacl to 96 KB. The definition value of the EXTEND\_SRAM is configured in the project configuration option. Note that the use of global variables is forbidden in this function.

After modifying EOPB0, the system reset must be performed so that the new EOPB0 value takes effect.

Figure 1. extend\_SRAM function

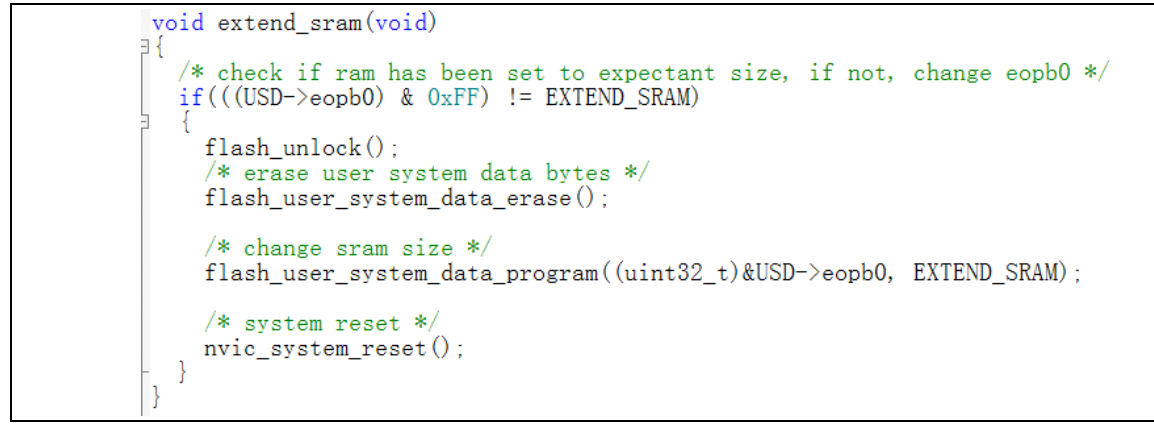

Then the user must change the startup assembly code of the startup\_at32f403a\_407.s so that the extend\_sram function can be executed before program initialization.

In this example, startup\_at32f403a\_407\_ext\_ram.s is the modified startup file. The figures below demonstrates how to change startup code in KEIL and IAR project.

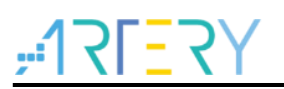

| : Reset handler<br>Reset_Handler PROC<br>EXPORT<br>IMPORT<br>IMPORT           | Reset_Handler<br>main<br>SystemInit                                                               | [WEAK] |
|-------------------------------------------------------------------------------|---------------------------------------------------------------------------------------------------|--------|
| ; add for extend sram<br>IMPORT<br>MOV32<br>MOV<br>LDR<br>BLX<br>MOV32<br>LDR | extend_sram<br>R0, #0x20001000<br>SP, R0<br>R0, =extend_sram<br>R0<br>R0, #0x08000000<br>SP, [R0] |        |
| LDR<br>BLX<br>LDR<br>BX<br>ENDP                                               | RO, =SystemInit<br>RO<br>RO, =main<br>RO                                                          |        |

#### Figure 2. Change startup file in KEIL project

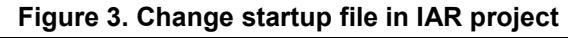

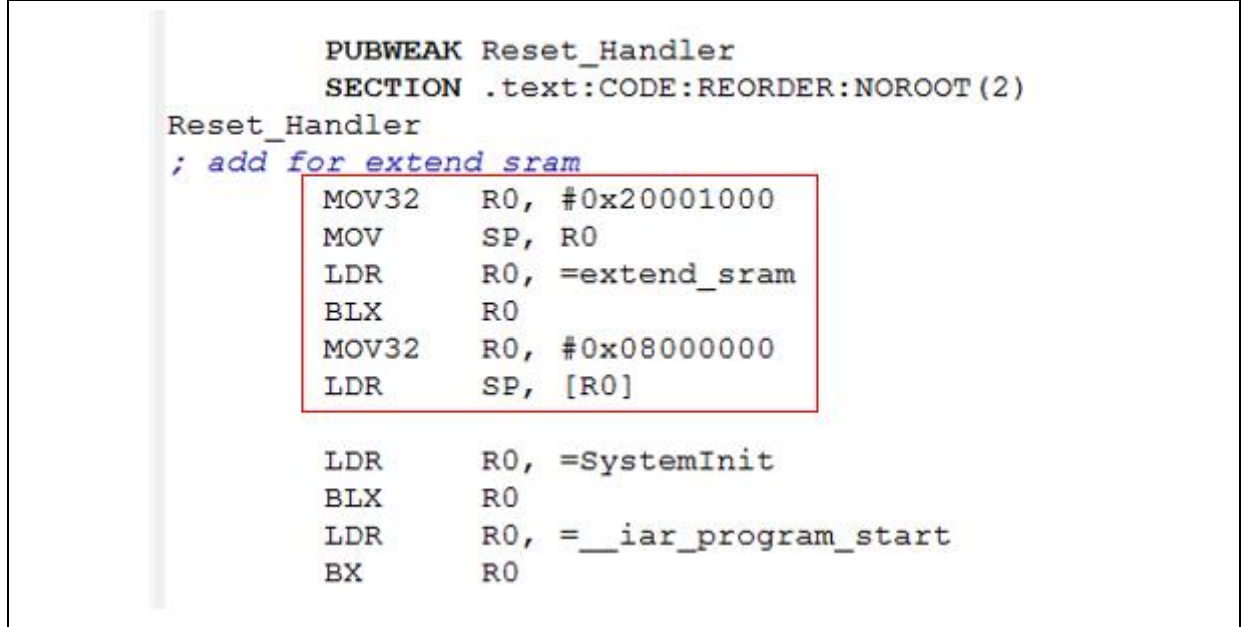

Attention should be paid to the two points:

- The EOPB0 must be changed at the beginning of Reset\_Handler, instead of being modified in the SystemInit() function. Because the SRAM size set by the user in the Keil/IAR environment may be the extended 224 KB, and the actually used SRAM may exceed the default 96 KB, in this case, the initial value of the stack point will be set to the address after 96 KB, and error will occur when executing SystemInit(), or even enter HardFault to trigger a crash.
- 2) Before calling the extend\_SRAM() function, the stack pointer must be placed within 96 KB (changed to 0x20001000 in this example) to prevent the initial value of the stack pointer from being set to the address outside 96 KB and cause an error during the execution of extend\_SRAM().

#### 2.1.2 Example demonstration

#### 2.1.2.1 KEIL project

In this project, the user can select **set\_SRAM\_96 K or set\_SRAM\_224 K** through "*Select Target*" option, as shown in the figure below.

Figure 4 SPAM size selection

When the "set\_SRAM\_96K" or "set\_SRAM\_224K" is selected, the macro definition value of the EXTEND\_SRAM will be displayed in the definition column of  $C/C++ \rightarrow Preprocessor$  Symbols, and then the extend\_SRAM() function will select the corresponding configuration during compiling.

| Device   Target   Output   Listing   Ve | ser C/C++ Asm Linker Debug                                                  | Utilities                                             |
|-----------------------------------------|-----------------------------------------------------------------------------|-------------------------------------------------------|
| Preprocessor Symbols                    |                                                                             |                                                       |
| Define: AT32F403AVGT7,USE_ST            | DPERIPH_DRIVER,AT_START_F403A_V1,E                                          | XTEND_SRAM=0xFE                                       |
| U <u>n</u> define:                      |                                                                             |                                                       |
| Language / Code Generation              |                                                                             |                                                       |
| Execute-only Code                       | Strict ANSI C                                                               | Wamings:                                              |
| Optimization: Level 0 (-00)             | Enum Container always int                                                   | All Warnings                                          |
| ☐ Optimize <u>f</u> or Time             | Plain Char is Signed                                                        | 🗖 Thum <u>b</u> Mode                                  |
| Split Load and Store Multiple           | Read-Only Position Independent                                              | No Auto Includes                                      |
| ✓ One ELF Section per Function          | <u>Read-Write Position Independent</u>                                      | C99 Mode                                              |
| Include<br>Paths<br>Misc<br>Controls    | rs\inc;\\\\\ibraries\cmsis\cm4\core_s                                       | support;\\\.Nibrari                                   |
| Compiler<br>control<br>string           | apcs-interworksplit_sections -I\\\.<br>cm4\core_support -I\\\\\libraries\cm | Vibraries\drivers\inc -1<br>sis\cm4\device_support -1 |

Figure 5. C/C++/Preprocessor Symbols configuration

When the extension operation is complete, it will enter the **main()** function to check the EOPB0 value in order to verify if the SRAM size is set correctly or not. The verify result is indicated by turning on LED4.

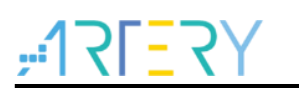

#### 2.1.2.2 IAR project

In this project, the user can select **set\_SRAM\_96 K or set\_SRAM\_224 K** through "*Select Target*" option, as shown in the figure below.

| Workspace         | , <b>-</b> | <b>μ</b> Χ |
|-------------------|------------|------------|
| extend_sram_224k  |            | -          |
| extend_sram_224k  |            |            |
| extend_sram_96k   |            |            |
| 🗆 🌒 extend_sram · | - exten 🗹  |            |
| ⊢⊞ 🛑 bsp          |            | •          |
| - 🗗 📠 cmsis       |            |            |
| - 🕀 🖬 startup_at. | 32f403a    | •          |
| └─⊞ 🗟 system_at   | 32f403a    | •          |
| L                 |            | -          |

Figure 6. SRAM size selection in IAR

When the "set\_SRAM\_96K" or "set\_SRAM\_224K" is selected, the macro definition value of the EXTEND\_SRAM will be displayed in the definition column of  $C/C++ \rightarrow Preprocessor$  Symbols, and then the extend\_SRAM() function will select the corresponding configuration during compiling.

| Category:<br>General Options<br>Static Analysis                                                                                                    | Multi-file Compilation                                                                                                    | Factory Settings     Discard Unused Publics                                                                                                    |         |              |          |      |
|----------------------------------------------------------------------------------------------------|----------------------------------------------------------------------------------------------------|----------------------------------------------------------------------------------------------------|---------|--------------|----------|------|
| C/C++ Compiler                                                                                                    | MISRA-C:1998                                                                                                    | MISRA-C:1998 Encodings Ext                                                                                                    |         | xtra Options |          |      |
| Assembler                                                                                                    | Language 1 Language                                                                                                    | 2 Code                                                                                                    | Optimiz | ations       | Output   | List |
| Output Converter                                                                                                    | Preprocessor                                                                                                    | Diagno                                                                                                    | stics   | M            | ISRA-C:2 | 2004 |
| Debugger<br>Simulator<br>CADI<br>CMSIS DAP<br>GDB Server<br>I-jet/JTAGjet<br>J-Link/J-Trace<br>TI Stellaris<br>Nu-Link<br>PE micro<br>ST-LINK<br>Third-Party Driver<br>TI MSP-FET | Additional include<br>\$PROJ_DIR\$\\.\<br>\$PROJ_DIR\$\\.\<br>\$PROJ_DIR\$\\.\<br>\$PROJ_DIR\$\\.\<br>\$PROJ_DIR\$\\.\<br>Preinclude<br>Defined symbols: (o<br>AT32F403AVGTT<br>USE_STDFERIPH_DRIV<br>AT_START_F403A_V1<br>EXTEND_SRAM=0xFE | Additional include directories: (one per line)  \$PROJ_DIR\$\\\\\libraries\drivers\inc \$PROJ_DIR\$\\\\\libraries\cmsis\cm4\de \$PROJ_DIR\$\\\\\libraries\cmsis\cm4\de \$PROJ_DIR\$\\\\\libraries\cmsis\cm4\de \$PROJ_DIR\$\\\\\libraries\cmsis\cm4\de \$PROJ_DIR\$\\\\\\libraries\cmsis\cm4\de \$PROJ_DIR\$\\\\\\libraries\cmsis\cm4\de \$PROJ_DIR\$\\\\\\libraries\cmsis\cm4\de \$Proj_DIR\$\\\\\\libraries\cmsis\cm4\de \$Proj_DIR\$\\\\\\libraries\cmsis\cm4\de \$Proj_DIR\$\\\\\\libraries\cmsis\cm4\de \$Proj_DIR\$\\\\\\libraries\cmsis\cm4\de \$Proj_DIR\$\\\\\\libraries\cmsis\cm4\de \$Proj_DIR\$\\\\\\\\\\\\\ |         |              |          |      |

Figure 7. C/C++/Preprocessor Symbols configuration in IAR

When the extension operation is complete, it will enter the **main()** function to check the EOPB0 value in order to verify if the SRAM size is set correctly or not. The verify result is indicated by turning on LED4.

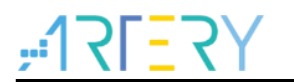

# 3 Revision history

| Date       | Revision | Changes         |
|------------|----------|-----------------|
| 2021.05.24 | 2.0.0    | Initial release |

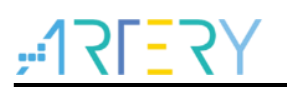

#### **IMPORTANT NOTICE – PLEASE READ CAREFULLY**

Purchasers are solely responsible for the selection and use of ARTERY's products and services, and ARTERY assumes no liability whatsoever relating to the choice, selection or use of the ARTERY products and services described herein.

No license, express or implied, to any intellectual property rights is granted under this document. If any part of this document deals with any third party products or services, it shall not be deemed a license grant by ARTERY for the use of such third party products or services, or any intellectual property contained therein, or considered as a warranty regarding the use in any manner whatsoever of such third party products or services or services or any intellectual property contained therein.

Unless otherwise specified in ARTERY's terms and conditions of sale, ARTERY provides no warranties, express or implied, regarding the use and/or sale of ARTERY products, including but not limited to any implied warranties of merchantability, fitness for a particular purpose (and their equivalents under the laws of any jurisdiction), or infringement of any patent, copyright or other intellectual property right.

Purchasers hereby agrees that ARTERY's products are not designed or authorized for use in: (A) any application with special requirements of safety such as life support and active implantable device, or system with functional safety requirements; (B) any air craft application; (C) any automotive application or environment; (D) any space application or environment, and/or (E) any weapon application. Purchasers' unauthorized use of them in the aforementioned applications, even if with a written notice, is solely at purchasers' risk, and is solely responsible for meeting all legal and regulatory requirement in such use.

Resale of ARTERY products with provisions different from the statements and/or technical features stated in this document shall immediately void any warranty grant by ARTERY for ARTERY products or services described herein and shall not create or expand in any manner whatsoever, any liability of ARTERY.

© 2022 Artery Technology -All rights reserved